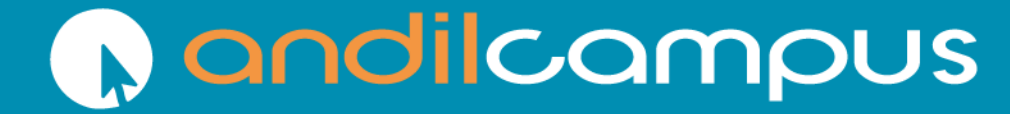

CFA dédié aux **métiers** de la **communication** et du **numérique** 

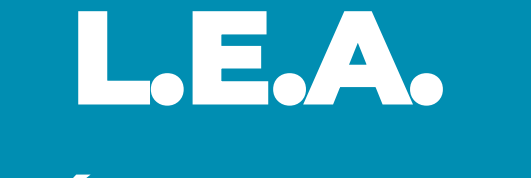

## Livret Électronique de l'Alternant

Guide étudiant / alternant / apprenti

#### Sommaire

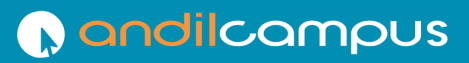

CFA dédié aux **métiers** de la **communication** et du **numérique** 

#### 1. Présentation

- Quatre interfaces
- Accès
- Inscription
- Se connecter
- Qui contacter ?
- Accueil L.E.A
- L.E.A. les fiches à compléter

#### 2. Pour aller plus loin

- Infos personnelles
- Onglets L.E.A.
- Le calendrier d'alternance
- L.E.A. les documents

#### **Quatre interfaces**

CFA dédié aux **métiers** de la **communication** et du **numérique** 

**n** and ilcampus

Le L.E.A. a pour objectif le suivi de l'alternant au cours de son alternance. Les différents acteurs de l'alternance accèdent à l'application via des interfaces dédiées.

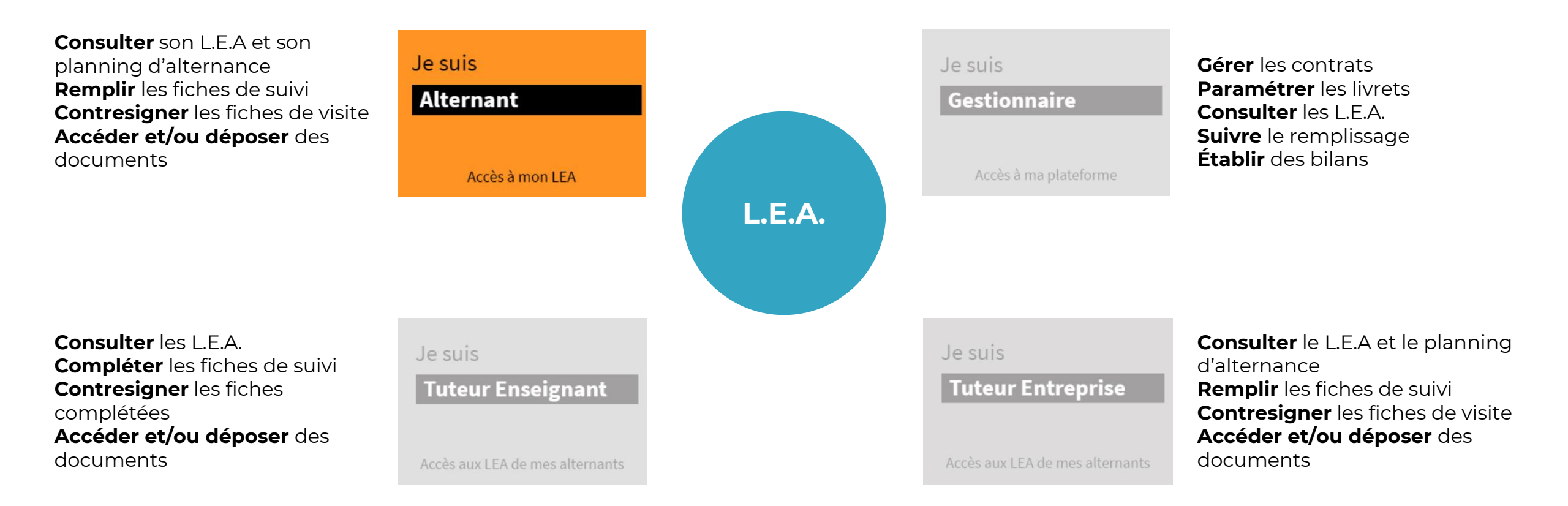

#### Accès à l'application

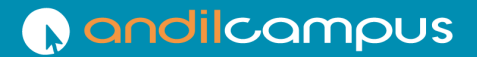

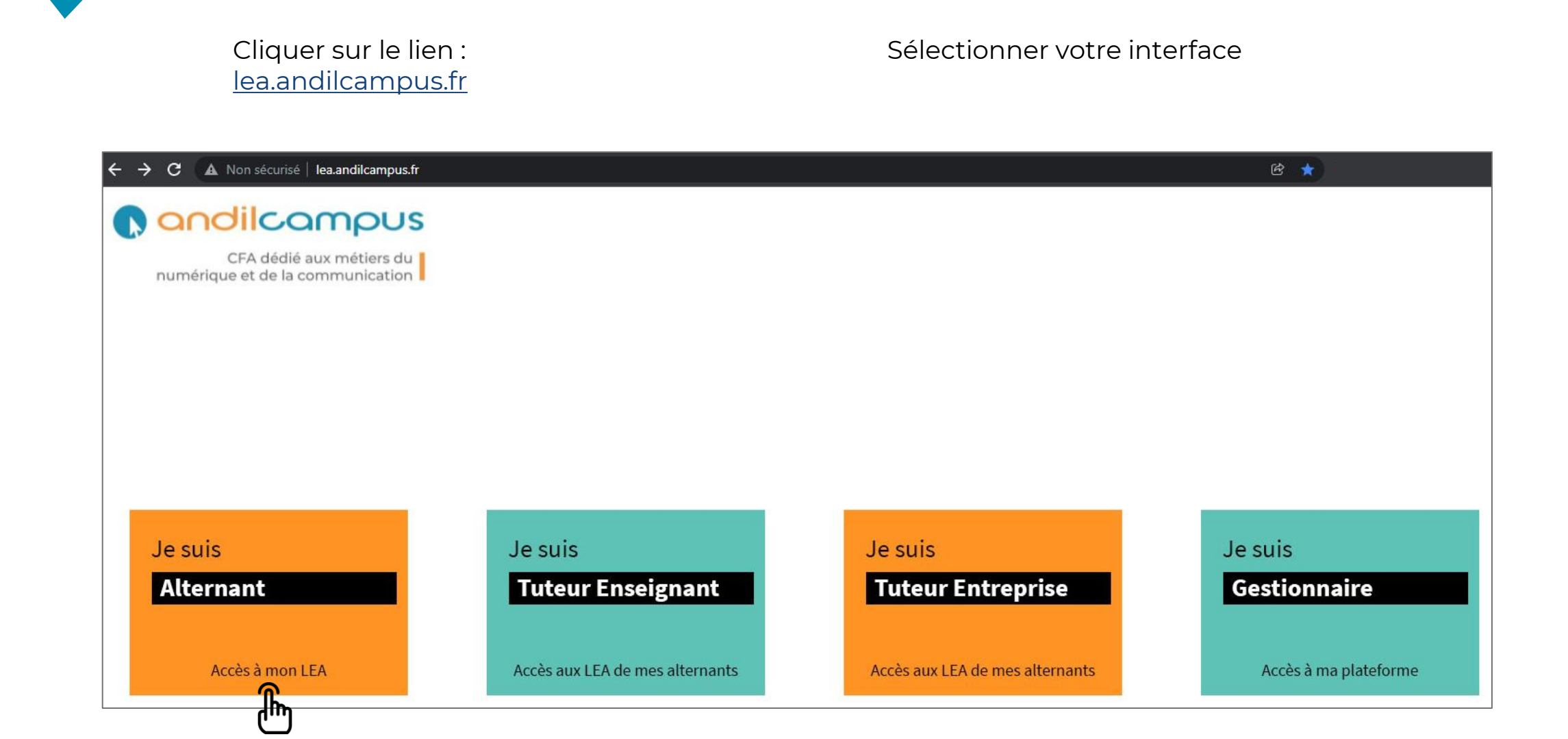

## Inscription (1/2)

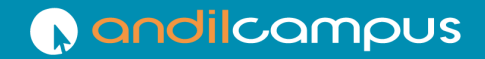

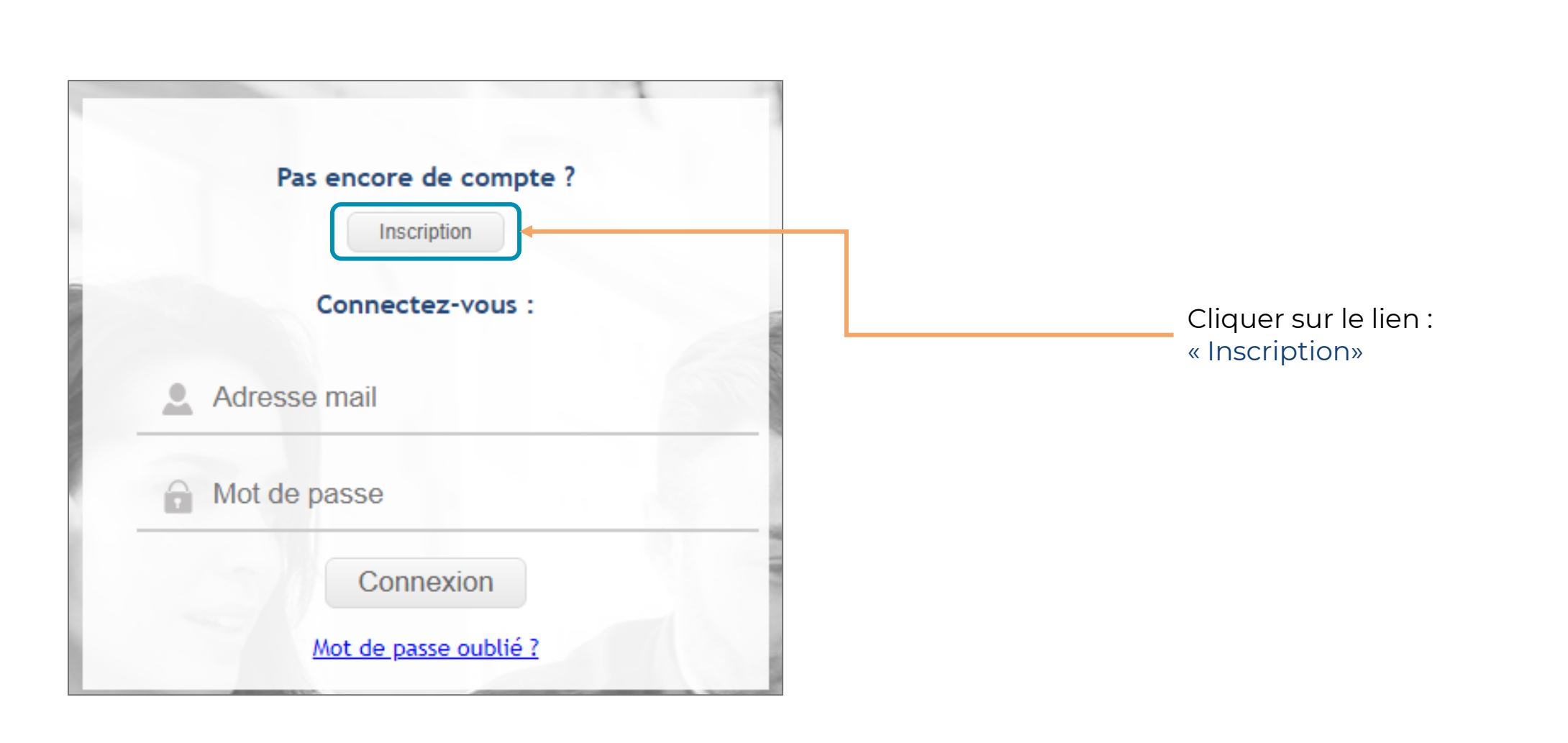

## Inscription (2/2)

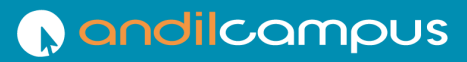

CFA dédié aux **métiers** de la **communication** et du **numérique** 

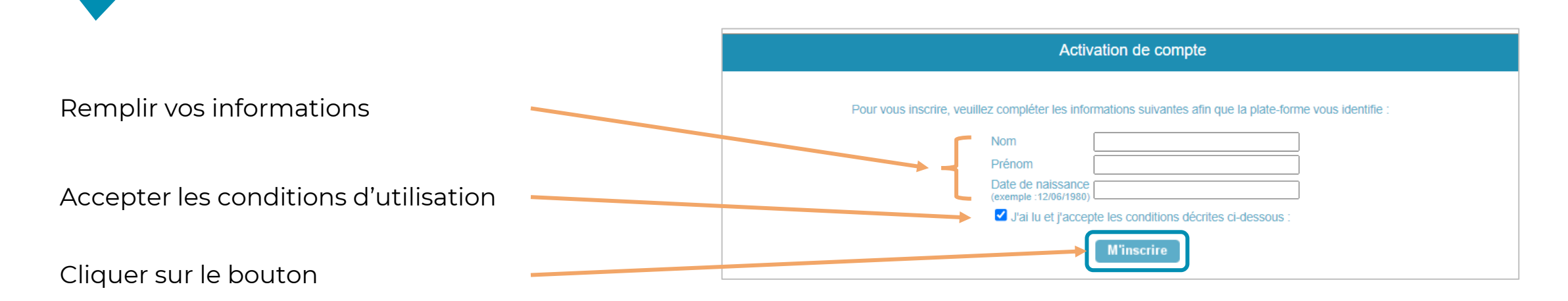

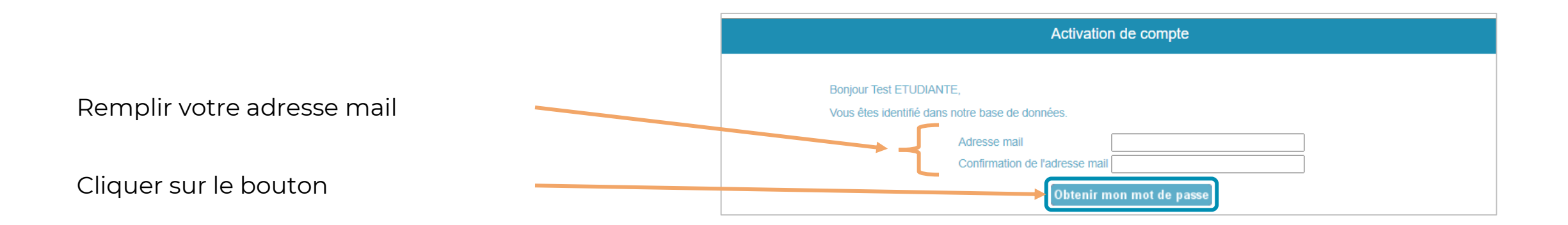

Vérifier vos mails. Un mail automatique contenant un mot de passe provisoire a été envoyé par la plateforme

CFA dédié aux **métiers** de la communication et du numérique

#### Lors de l'activation :

Le logiciel vous identifie avec votre nom + Prénom + Date de naissance.

- Dans le cas de double prénoms, vérifier que vous avez bien mis un tiret si vous avez saisi un tiret lors de votre inscription.
- > Vérifier toute erreur de saisie lors de l'inscription.

#### Lors de l'envoi de mot de passe :

Vérifier que le mail ne s'est pas placé dans les SPAM ou courriers indésirables. Vous pouvez faire une recherche du mail venant de l'adresse suivante : <u>lea@andilcampus.fr</u>

#### Se connecter

Cliquer sur le lien : lea.andilcampus.fr

Renseigner votre

mot de passe

adresse mail et votre

Cliquer sur connexion

CFA dédié aux **métiers** de la communication et du numérique

Lors de votre première connexion, avec le mot de passe temporaire envoyé automatiquement par mail, un changement vous est demandé. Changement de votre mot de passe Pas encore de compte ? Inscription Un mot de passe temporaire vous a été attribué. Pour faciliter l'accès à votre interface et pour des raisons de sécurité, nous vous invitons à personnaliser votre mot de passe. Connectez-vous : La complexité requise est la suivante : Longueur minimale : Nombre requis par type de caractère : Adresse mail 2 Nouveau mot de passe Minuscule Confirmer le nouveau mot de passe Majuscule Chiffre Mot de passe Valider Caractères spéciaux (\_,;:=) Connexion Mot de passe oublié ?

8

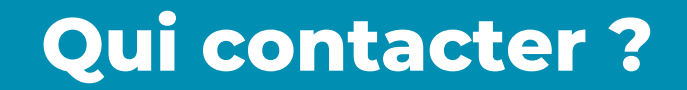

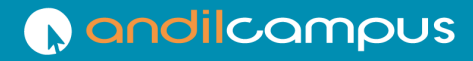

CFA dédié aux **métiers** de la communication et du numérique

Des problèmes de connexion?

Contactez-nous à l'adresse <u>cfa@andilcampus.fr</u>

#### Page d'accueil

CFA dédié aux **métiers** de la communication et du numérique

Liste des actions en attente de réalisation de votre part : remplissage et signature, contre-signature...

#### Barre de navigation

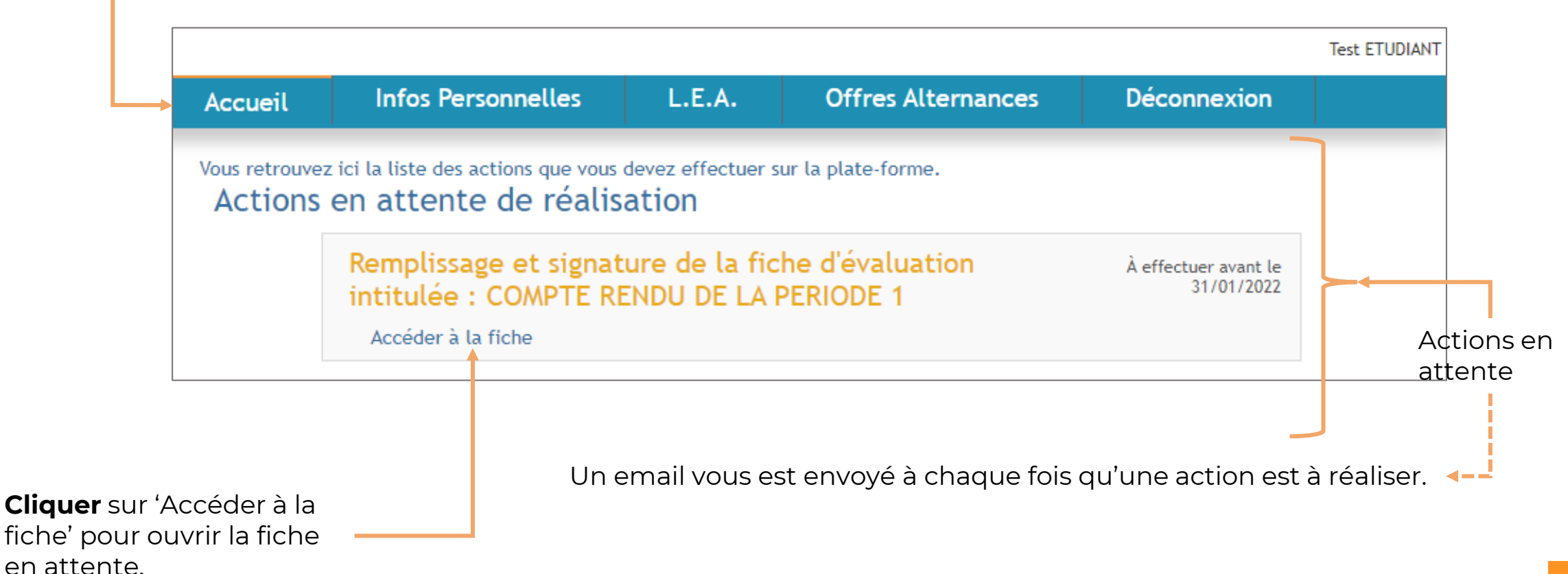

## Fiche à compléter (1/4)

CFA dédié aux **métiers** de la communication et du numérique

andilcampus

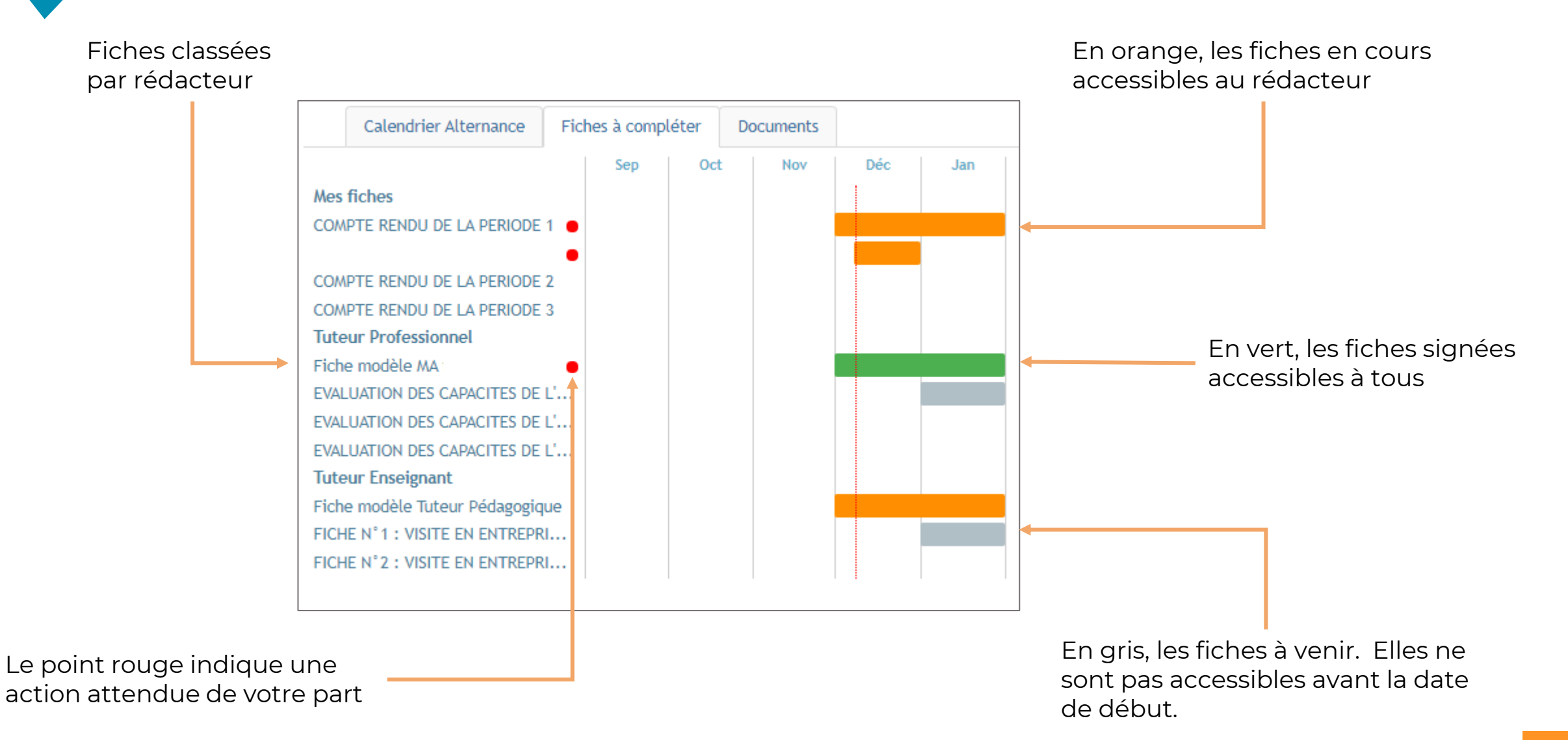

### Fiche à compléter (2/4)

CFA dédié aux **métiers** de la **communication** et du **numérique** 

| COMPTE RENDU DE LA PERIODE 1<br>Fiche accessible du 01/12/2021 au 31/01/2022                                       |                                                                                                    |
|----------------------------------------------------------------------------------------------------|----------------------------------------------------------------------------------------------------|
| Description:                                                                                                    | Après avoir correctement complété la fiche, il<br>faut la signer en cliquant sur le bouton ci-dessous |
| Activités réalisées                                                                                                | Signer la fiche                                                                                       |
| Enoncez les missions réalisées, l'étendue des travaux, les projets dont vous vous occupez au sein de l'entreprise. | Le bouton « signer la fiche » est <b>inactif</b><br>(gris) par défaut, il s'active (bleu)             |
|                                                                                                    | quand tous les champs de la fiche sont remplis.                                                       |
| Réussites                                                                                                    |                                                                                                    |
| Citez une issue favorable ou un résultat heureux d'une ou plusieurs missions confiées.                             |                                                                                                    |
|                                                                                                    |                                                                                                    |
|                                                                                                    | Exemple de zone de<br>texte à remplir                                                                 |

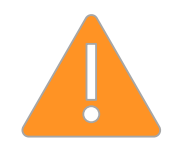

Si le bouton « signer la fiche » reste **inactif (gris)** c'est que vous devez encore réaliser des actions.

#### Fiche à compléter (3/4)

# Attention : <u>une fois signée</u>, la fiche est visible par les autres interlocuteurs et <u>n'est plus modifiable</u>.

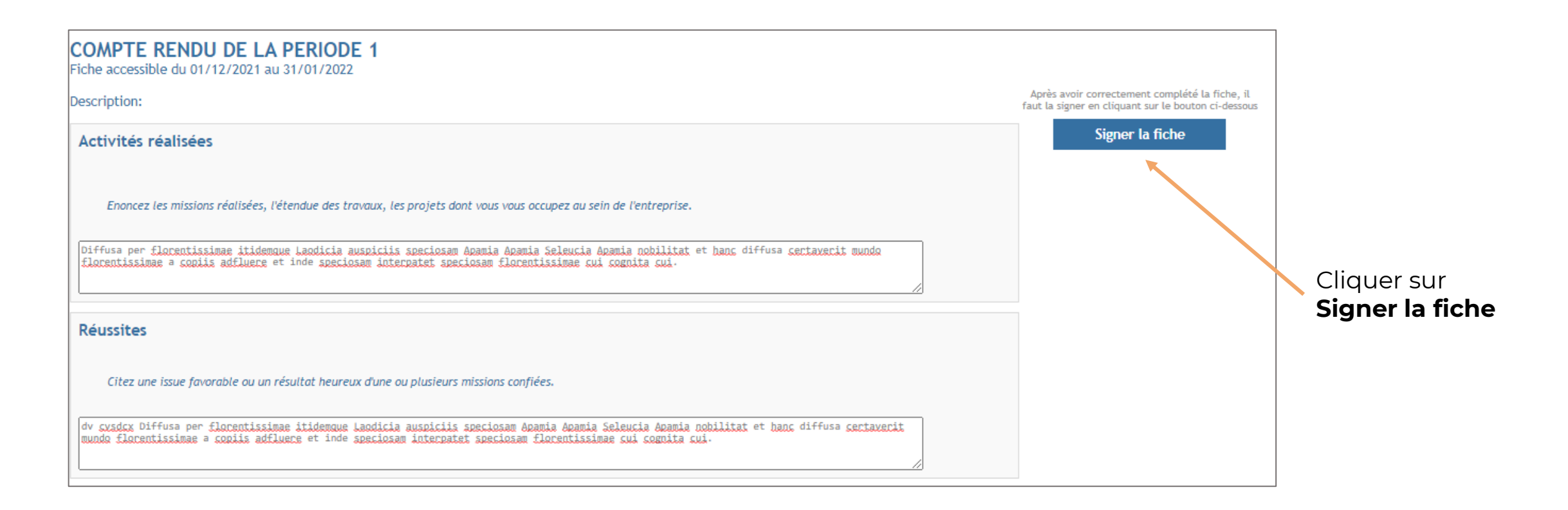

### Fiche à compléter (4/4)

CFA dédié aux **métiers** de la communication et du numérique

ndilcampus

Possibilité de laisser un commentaire avant de signer la fiche.

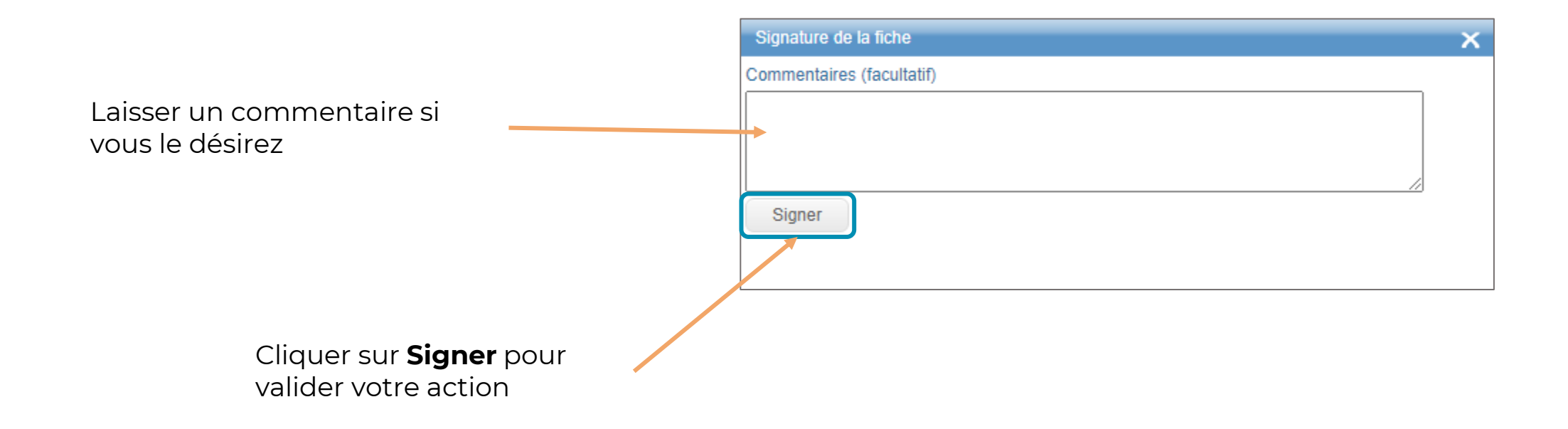

#### **Infos personnelles**

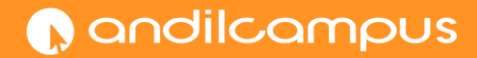

| Accucil                                                                                                    |                                                                                                    |                                               |                           |                         |                                     | Test ETUDIANT   |                  |
|----------------------------------------------------------------------------------------------------|----------------------------------------------------------------------------------------------------|-----------------------------------------------|---------------------------|-------------------------|-------------------------------------|-----------------|------------------|
| Accuent                                                                                                    | Infos Personnell                                                                                                   | les L.E.                                      | A. Offres                 | Alternances             | Déconnexion                         | 1               |                  |
| s coordonnées                                                                                                    |                                                                                                    |                                               |                           |                         |                                     |                 |                  |
| tions disponibles                                                                                                    | Modifier mon mot de passe                                                                                          | - Notifier un change                          | ment de coordonnées       |                         |                                     |                 |                  |
| vici vos coordonné <del>(</del>                                                                                        | es telles que nous les connai:                                                                                     | ssons.                                        |                           |                         |                                     |                 |                  |
| Coordonn                                                                                                    | ées Personnelles                                                                                                   |                                               | Ma photo d'iden           | tité                    |                                     |                 |                  |
| Adresse                                                                                                    |                                                                                                    |                                               |                           | 1                       |                                     |                 |                  |
| Ville<br>Téléphone                                                                                                    | Coordonné                                                                                                    | es                                            |                           |                         |                                     |                 | Coordonnées      |
| Portable                                                                                                    | alternant                                                                                                    | L .                                           |                           |                         |                                     |                 | Coordonniecs     |
|                                                                                                    |                                                                                                    |                                               |                           |                         |                                     |                 | personnelles     |
|                                                                                                    |                                                                                                    |                                               | 35                        |                         |                                     |                 | ·                |
|                                                                                                    |                                                                                                    |                                               |                           |                         |                                     |                 |                  |
|                                                                                                    |                                                                                                    |                                               |                           |                         |                                     |                 |                  |
|                                                                                                    |                                                                                                    |                                               | Choisir un fichier        | Aucun fichier choisi    | Changer ma photo                    |                 |                  |
|                                                                                                    |                                                                                                    |                                               |                           |                         |                                     |                 |                  |
| nformations comp                                                                                                    | plémentaires                                                                                                    |                                               |                           |                         |                                     |                 |                  |
| Si les coord                                                                                                    | données connues par l'établis                                                                                      | sement sont incompl                           | ètes ou fausses, vous pou | wez effectuer les mod   | lifications nécessaires en          | cliquant sur le |                  |
| * l'adresse                                                                                                    | er un changement de coordo<br>peut être notée invalide par                                                         | nnees".<br><sup>.</sup> l'établissement suite | e à un retour NPAI (N'hab | ite Pas à l'Adresse Ind | iquée) effectué par La Po           | oste.           |                  |
|                                                                                                    |                                                                                                    |                                               |                           |                         |                                     |                 |                  |
| tre niveau de co                                                                                                    | onfidentialité                                                                                                    |                                               |                           |                         |                                     |                 |                  |
| Cochez les /                                                                                                    | éléments que vous souhaitez                                                                                        | : diffuser                                    |                           | <b>C</b> 1 <b>1</b>     |                                     |                 |                  |
|                                                                                                    |                                                                                                    | Annuaire Promo                                | Annuaire étendu           | partenaires             | Réseau                              |                 |                  |
| Photo d'ide                                                                                                    | ntité                                                                                                    |                                               |                           |                         |                                     |                 | Chaisissa7 comm  |
| Coordonnée                                                                                                    | es personnelles                                                                                                    |                                               |                           |                         |                                     |                 | Choisissez comm  |
| Téléphone                                                                                                    | personnel                                                                                                    |                                               |                           |                         |                                     |                 | vous souhaiter a |
|                                                                                                    | ersonnel                                                                                                    |                                               |                           |                         |                                     |                 |                  |
| Portable pe                                                                                                    | sonnel                                                                                                    |                                               |                           |                         |                                     |                 | vos données soie |
| Portable pe<br>e-mail pers                                                                                             |                                                                                                    |                                               |                           |                         |                                     |                 |                  |
| Portable pe<br>e-mail pers<br>Cursus                                                                                   |                                                                                                    |                                               |                           |                         |                                     |                 | diffusees.       |
| Portable pe<br>e-mail pers<br>Cursus<br>Cursus hors                                                                    | s établissement                                                                                                    |                                               |                           |                         |                                     |                 |                  |
| Portable pe<br>e-mail pers<br>Cursus<br>Cursus hors<br>C.V.                                                            | s établissement                                                                                                    |                                               |                           |                         |                                     |                 |                  |
| Portable pe<br>e-mail pers<br>Cursus<br>Cursus hors<br>C.V.<br>Parcours pr                                             | s établissement<br>rofessionnel                                                                                    |                                               |                           |                         |                                     |                 |                  |
| Portable pe<br>e-mail pers<br>Cursus<br>Cursus hors<br>C.V.<br>Parcours pr                                             | s établissement<br>rofessionnel                                                                                    |                                               | Valider                   |                         |                                     |                 |                  |
| Portable pr<br>e-mail pers<br>Cursus<br>Cursus hors<br>C.V.<br>Parcours pr                                             | s établissement<br>rofessionnel<br>plémentaires                                                                    |                                               | Valider                   |                         |                                     |                 |                  |
| Portable pr<br>e-mail pers<br>Cursus<br>Cursus hors<br>C.V.<br>Parcours pr                                             | s établissement<br>rofessionnel<br>plémentaires                                                                    |                                               | Valider                   |                         | Dat accèr aux information           |                 |                  |
| Portable pr<br>e-mail pers<br>Cursus<br>Cursus<br>C.V.<br>Parcours pr<br>informations comp<br>Annuaire P<br>Annuaire é | s établissement<br>rofessionnel<br>plémentaires<br>Promo : seuls les étudiants /<br>itendu : seuls les étudiants / | diplômés des même:                            | Valider                   | ation, même année) o    | Dont accès aux information mations. | s.              |                  |

#### **Onglet L.E.A**

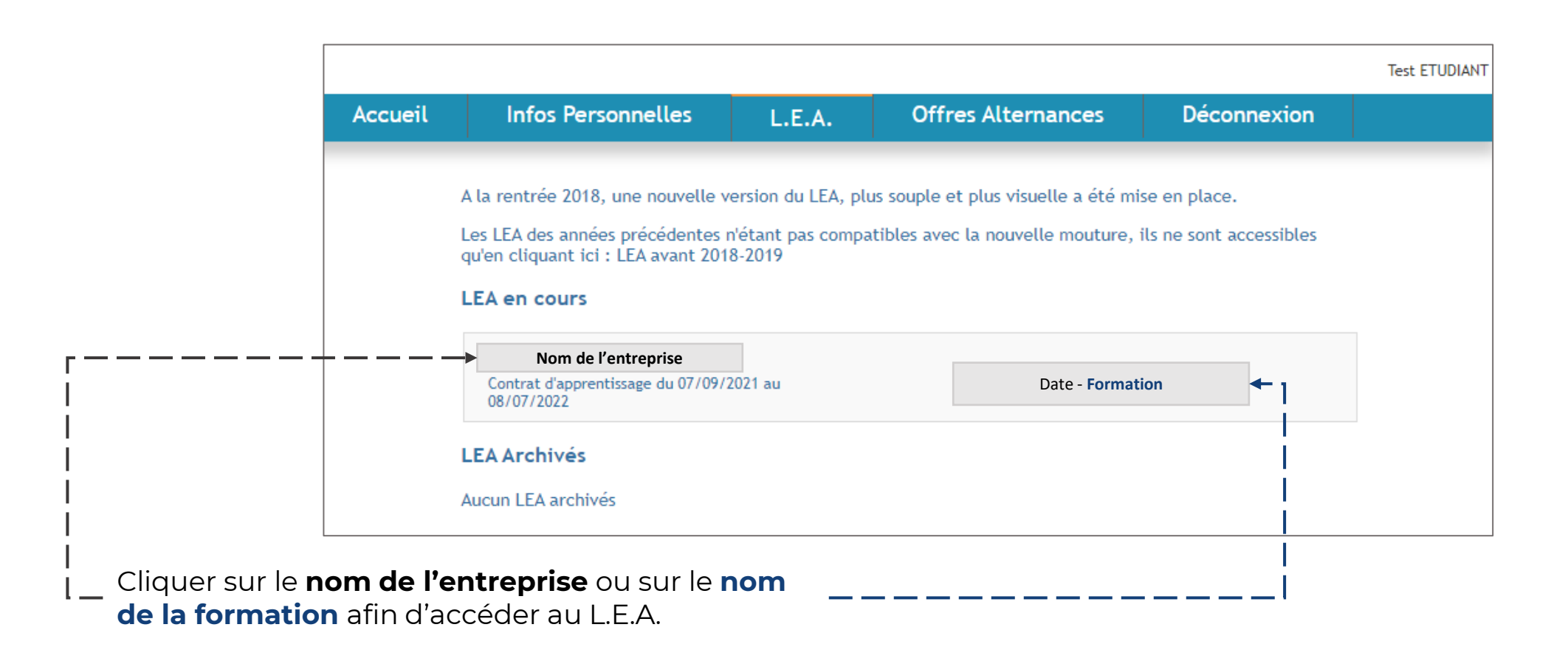

#### **Onglet L.E.A**

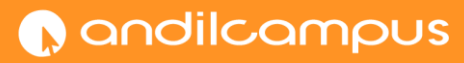

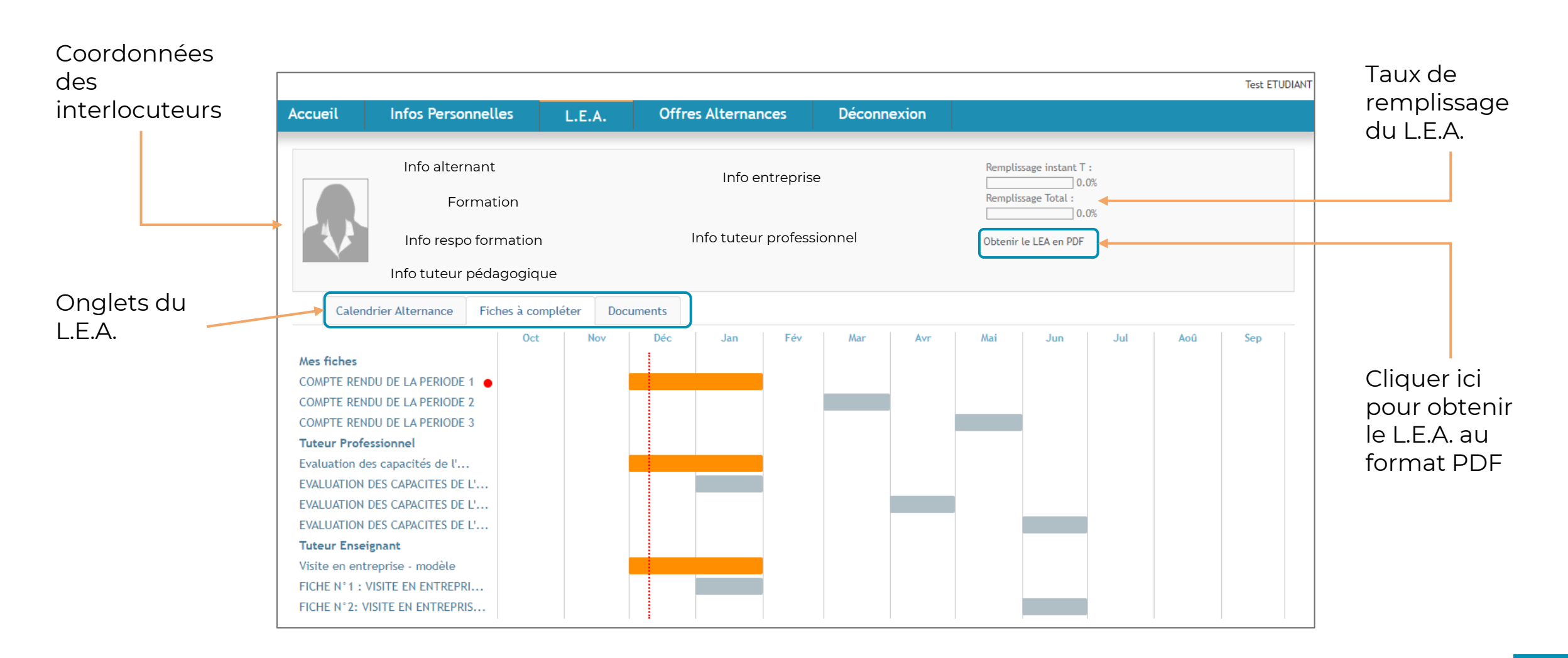

Calendrier

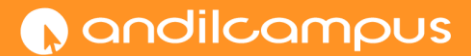

|          |             | Calendi      | rier Alterna | ance   | Fiche | s à complé | eter       | Docum | ents         |         |        |        |   |       |      |             |       |       |   |     |             |      |             |         |    |
|----------|-------------|--------------|--------------|--------|-------|------------|------------|-------|--------------|---------|--------|--------|---|-------|------|-------------|-------|-------|---|-----|-------------|------|-------------|---------|----|
|          | Se          | ptembre      | Octo         | obre   | No    | vembre     | Déc        | embre |              | Janvier |        | Févrie | r |       | Mars |             | Avril |       |   | Mai |             | Juin |             | Juillet |    |
|          | 1 M         |              | 1 V          |        | 1 L   | 44         | 1 M        |       | 1 S          |         | 1.1    | 4      |   | 1 M   |      | 1 V         |       | 1     |   |     | 1 M         |      | 1 V         | r 👘     |    |
|          | 2 J         |              | <b>2</b> S   |        | 2 M   |            | 2 J        |       | <b>2</b> D   |         | 2 1    | 4      |   | 2 M   |      | <b>2</b> S  |       | 2     | L | 18  | 2 J         |      | <b>2</b> S  |         |    |
|          | 3 V         |              | 3 D          |        | 3 M   |            | 3 V        |       | 3 L          |         | 1 3 J  |        |   | 3 J   |      | 3 D         |       | 3     | М |     | 3 V         |      | 3 D         |         |    |
| do on    | <b>4</b> S  |              | 4 L          | 40     | 4 J   |            | 4 S        |       | 4 M          |         | 4 \    | /      |   | 4 V   |      | 4 L         |       | 14 4  | М |     | 4 S         |      | 4 L         |         | 27 |
| ide en l | 5 D         |              | 5 M          |        | 5 V   |            | 5 D        |       | 5 M          |         | 5.9    |        |   | 5 S   |      | 5 M         |       | 5     | J |     | 5 D         |      | 5 M         | 1       |    |
|          | 6 L         | 36           | 6 M          |        | 6 S   |            | 6 L        | 4     | 9 <b>6</b> J |         | 6 0    |        |   | 6 D   |      | 6 M         |       | 6     | V |     | 6 L         |      | 23 6 M      | 1       |    |
|          | 7 M         |              | 7 J          |        | 7 D   |            | 7 M        |       | 7 V          |         | 7 L    |        | 6 | 7 L   |      | 10 7 J      |       | 7     |   |     | 7 M         |      | 7 J         |         |    |
|          | 8 M         |              | 8 V          |        | 8 L   | 45         | 8 M        |       | 8 S          |         | 8 N    | 4      |   | 8 M   |      | 8 V         |       | 8     |   |     | 8 M         |      | 8 V         | 1       |    |
|          | 9 J         |              | 9 S          |        | 9 M   |            | 9 J        |       | 9 D          |         | 9 1    | 4      |   | 9 M 🛛 |      | 9 S         |       | 9     | L | 19  | 9 J         |      | 9 S         |         |    |
|          | 10 V        |              | 10 D         |        | 10 M  |            | 10 V       |       | 10 L         |         | 2 10 J |        |   | 10 J  |      | 10 D        |       | 10    | М |     | 10 V        |      | 10 🗅        |         |    |
|          | 11 S        |              | 11 L         | 41     | 11 J  |            | 11 S       |       | 11 M         |         | 11 \   | /      |   | 11 V  |      | 11 L        |       | 15 11 | М |     | 11 S        |      | 11 L        |         | 28 |
|          | 12 D        |              | 12 M         |        | 12 V  |            | 12 D       |       | 12 M         |         | 12 S   |        |   | 12 S  |      | 12 M        |       | 12    | J |     | 12 D        |      | 12 N        | 1       |    |
|          | 13 L        | 37           | 13 M         |        | 13 S  |            | 13 L       | 5     | 0 13 J       |         | 13 D   |        |   | 13 D  |      | 13 M        |       | 13    | V |     | 13 L        |      | 24 13 N     | 1       |    |
|          | 14 M        |              | 14 J         |        | 14 D  |            | 14 M       |       | 14 V         |         | 14 L   |        | 7 | 14 L  |      | 11 14 J     |       | 14    |   |     | 14 M        | •    | 14 J        |         |    |
|          | 15 M        |              | 15 V         |        | 15 L  | 46         | 15 M       |       | 15 S         |         | 15 N   | 4      |   | 15 M  |      | 15 V        |       | 15    |   |     | 15 M        |      | 15 V        | t       |    |
|          | 16 J        |              | 16 S         |        | 16 M  |            | 16 J       |       | <b>16</b> D  |         | 16 N   | 4      |   | 16 M  |      | 16 S        |       | 16    | L | 20  | 16 J        |      | <b>16</b> S |         |    |
|          | 17 V        |              | 17 D         |        | 17 M  |            | 17 V       |       | 17 L         |         | 3 17 J |        |   | 17 J  |      | 17 D        |       | 17    | М |     | 17 V        |      | 17 🗅        |         |    |
|          | <b>18</b> S |              | 18 L         | 42     | 18 J  |            | 18 S       |       | 18 M         |         | 18 \   | /      |   | 18 V  |      | 18 L        |       | 16 18 | М |     | <b>18</b> S |      | 18 L        |         | 29 |
|          | 19 D        |              | 19 M         |        | 19 V  |            | 19 D       |       | 19 M         |         | 19 S   |        |   | 19 S  |      | 19 M        |       | 19    | J |     | 19 D        |      | 19 N        | 4       |    |
|          | 20 L        | 38           | 20 M         |        | 20 S  |            | 20 L       | 5     | 1 20 J       |         | 20 0   |        |   | 20 D  |      | 20 M        |       | 20    | V |     | 20 L        |      | 25 20 N     | 4       |    |
|          | 21 M        |              | 21 J         |        | 21 D  |            | 21 M       |       | 21 V         |         | 21 L   |        | 8 | 21 L  |      | 12 21 J     |       | 21    |   |     | 21 M        |      | 21 J        |         |    |
|          | 22 M        |              | 22 V         |        | 22 L  | 47         | 22 M       |       | <b>22</b> S  |         | 22 1   | 4      |   | 22 M  |      | 22 V        |       | 22    |   |     | 22 M        |      | 22 V        | t.      |    |
|          | 23 J        |              | 23 S         |        | 23 M  |            | 23 J       |       | <b>23</b> D  |         | 23 N   | 4      |   | 23 M  |      | <b>23</b> S |       | 23    | L | 21  | 23 J        |      | <b>23</b> S |         |    |
|          | 24 V        |              | 24 D         |        | 24 M  |            | 24 V       |       | 24 L         |         | 4 24 J |        |   | 24 J  |      | 24 D        |       | 24    | M |     | 24 V        |      | 24 D        |         |    |
|          | 25 S        |              | 25 L         | 43     | 25 J  |            | 25 S       |       | 25 M         |         | 25 \   | /      |   | 25 V  |      | 25 L        |       | 17 25 | м |     | <b>25</b> S |      | 25 L        |         | 30 |
|          | 26 D        |              | 26 M         |        | 26 V  |            | 26 D       |       | 26 M         |         | 26 9   |        |   | 26 S  |      | 26 M        |       | 26    | J |     | 26 D        |      | 26 N        | 4       |    |
|          | 27 L        | 39           | 27 M         |        | 27 S  |            | 27 L       | 5     | 2 27 J       |         | 27 0   |        |   | 27 D  |      | 27 M        |       | 27    | V |     | 27 L        |      | 26 27 M     | 4       |    |
|          | 28 M        |              | 28 J         |        | 28 D  |            | 28 M       |       | 28 V         |         | 28 L   |        | 9 | 28 L  |      | 13 28 J     |       | 28    |   |     | 28 M        |      | 28 J        |         |    |
|          | 29 M        |              | 29 V         |        | 29 L  | 48         | 29 M       |       | <b>29</b> S  |         |        | _      |   | 29 M  |      | 29 V        |       | 29    |   |     | 29 M        |      | 29 V        | f       |    |
|          | 30 J        |              | 30 S         |        | 30 M  |            | 30 J       |       | <b>30</b> D  |         |        |        |   | 30 M  |      | <b>30</b> S |       | 30    | L | 22  | 30 J        |      | <b>30</b> S |         |    |
|          |             |              | 31 D         |        |       | _          | 31 V       |       | 31 L         |         | 5      |        |   | 31 J  |      |             |       | 31    | М |     |             |      | 31 D        |         |    |
|          | Lána        | ndo : Contro |              | Chruce | ture  | D44        | ada d'avar |       | Coutonor     |         | lour 6 | rić    |   |       |      |             |       |       |   |     |             |      |             |         |    |

#### Documents (1/2)

CFA dédié aux **métiers** de la communication et du numérique

| Liste de<br>documents<br>déposés par les |                  |               |                    |           | 1 |       |            |                            |    |   |   |     | 7 |
|------------------------------------------|------------------|---------------|--------------------|-----------|---|-------|------------|----------------------------|----|---|---|-----|---|
| tuteurs ou                               | Calendrier Al    | ternance      | Fiches à compléter | Documents |   |       |            |                            |    |   |   |     |   |
| l'administration                         | Dépot de docume  | ent           |                    |           |   |       |            |                            |    |   |   |     |   |
|                                          | Date Descr       | iption        |                    |           |   |       | Accès M.A. | Accès<br>Tuteur Enseignant |    |   |   |     |   |
|                                          | 01/11/2021 Nom   | du document   |                    |           |   |       | Oui        | Oui                        |    |   | • |     |   |
|                                          | 17/11/2021 Nom   | du document A |                    |           |   | )     | Oui        | Non                        |    |   | 1 | • 🗸 |   |
|                                          |                  | du document A |                    |           |   | )<br> |            |                            | Č. | ^ | + | ^   |   |
|                                          | Documents téléci | hargeable     | s                  |           |   | J     |            |                            |    |   |   |     |   |
|                                          |                  |               |                    |           |   |       |            |                            |    |   |   |     |   |
|                                          |                  |               |                    |           |   |       |            |                            |    |   |   |     |   |
| Liste des<br>documents du                |                  |               |                    |           |   |       |            |                            |    |   |   |     |   |

L.E.A. qui sont

téléchargeables.

## Documents (2/2)

CFA dédié aux **métiers** de la communication et du numérique

#### Saisir la date de dépôt

| Cal        | endrier Alternance Fiches à compléter | Documents                                |                                           | Supprimer<br>toutes les | Télécharger<br>le document |
|------------|---------------------------------------|------------------------------------------|-------------------------------------------|-------------------------|----------------------------|
| Dépot de   | document                              |                                          |                                           | informations            | sur votre                  |
| Date       | Description                           |                                          | Accès<br>Accès<br>Alternant<br>Esseignant | du document             | ordinateur                 |
| 01/11/2021 | Nom du document                       |                                          |                                           |                         |                            |
| 17/11/2021 | Nom du document                       |                                          |                                           |                         |                            |
| 29/11/2021 | Nom du document                       |                                          | 🗌 🗹 🗸 🖌 🗍 🖄                               |                         |                            |
| 29/01/2022 | Nom du document                       |                                          | ✓ ✓ ✓ × 1 1 ×                             |                         |                            |
|            |                                       | 1                                        |                                           |                         |                            |
| Documen    | ts téléchargeables                    |                                          |                                           |                         |                            |
|            |                                       |                                          |                                           | 🗸 🗸 🖌 🚺                 | X)                         |
| Aucun docu | ment téléchargeable                   |                                          |                                           | <b></b>                 |                            |
|            |                                       |                                          |                                           |                         |                            |
|            |                                       |                                          |                                           |                         |                            |
|            |                                       | I. I. I. I. I. I. I. I. I. I. I. I. I. I |                                           | 1                       | Supprimer                  |
|            | <b>Saisir</b> la nom du               | <b>Cacher</b> los porsonnos qui          | <b>Cliquer</b> sur la coche verte         |                         | l'importation              |
|            | Saisir le nom du                      | <b>Cocher</b> les personnes qui          |                                           | l l                     | Importation                |
| (          | document                              | pourront avoir accès au                  | pour valider votre entrée et              |                         |                            |
|            |                                       | document                                 | avoir accès au reste des                  |                         |                            |
|            |                                       | uocument                                 |                                           | l I                     |                            |
|            |                                       |                                          | actions                                   | Importer le docu        | ument                      |
|            |                                       |                                          |                                           |                         | s'ouvrir                   |
|            |                                       |                                          |                                           | (une pop-up vas         | SOUVIII                    |
|            |                                       |                                          |                                           | pour vous guide         | r)                         |

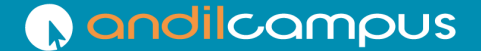

CFA dédié aux **métiers** de la communication et du numérique

Technoparc 3, Bât. 10,

1202 L'occitane,

31670 Labège

05 62 88 28 43

<u>cfa@andilcampus.fr</u> <u>cfa.andilcampus.fr</u> <u>lea.andilcampus.fr</u>

# C andilcampus